## I am seeing course 'Not available' when I try to access my course

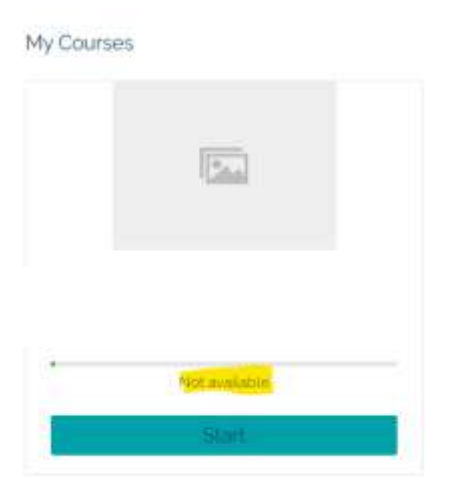

We are reviewing this issue following a recent update **however please rest assured that your access remains active.** 

You can still access your eLearning platform directly following the steps below:

### Step 1: Logging in

- Go to the login page: <u>https://careerservices.ie/my-account/</u>
- Enter your username and password

#### **Step 2: Access Your Course**

• Once logged in ensure you are in the Dashboard section and, click the **yellow 'My Courses' button** to navigate <u>directly</u> to the e-learning platform.

| CAREER SERVICES |            | Logout   |  |
|-----------------|------------|----------|--|
| Bashboard       | Hello      | Log out) |  |
| Orders          | My Courses |          |  |
| Addresses       |            |          |  |
| Payment methods |            |          |  |
| Account details |            |          |  |
| My Courses      |            |          |  |
| 📴 Log out       |            |          |  |

- If this button doesn't work, try logging out, clearing your browser's cache and cookies, and logging back in.
- Alternatively, once logged in you can go directly to your course dashboard by copying and pasting this URL into your browser: https://lms.careerservices.ie/

# Step 3: Open Your Course

• Once on the e-learning dashboard, click on your course to access the materials.

## I have a different issue

Please consult the following technical support document which should help to resolve the vast majority of issues.

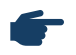

**Technical Support Document**